## HOW TO SCHEDULE

THE PROCESS OF REQUESTING CLASSES IN POWERSCHOOL

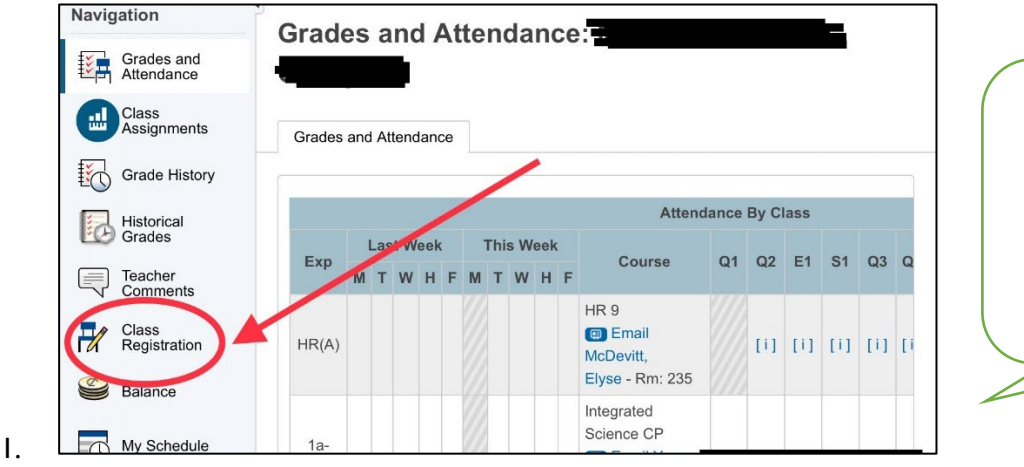

Log into your PowerSchool account. In the left-hand navigation bar, you will choose and click on "Class Registration."

From this screen you will choose the classes to fill your schedule. You need 8 credits for a full schedule.

For each class, click on the pencil/edit button.

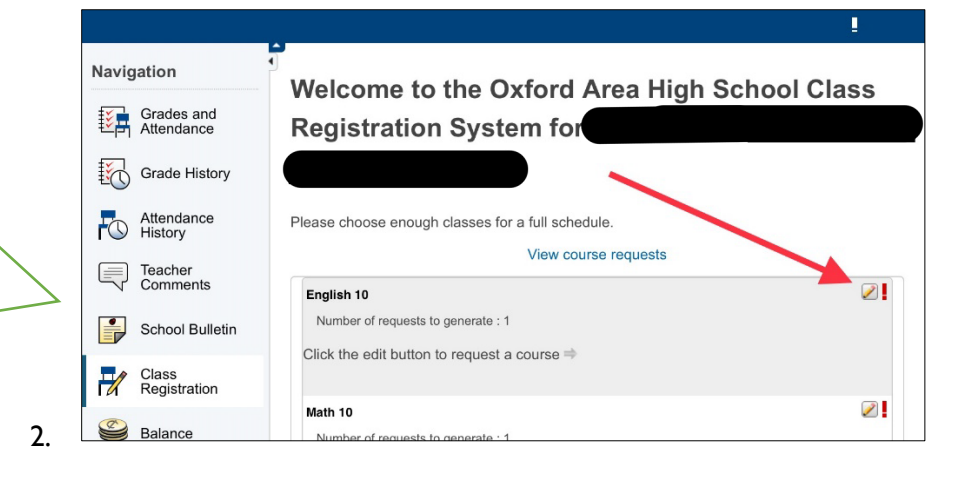

|     | Course Name                                                             | Number         | Course Description | Credits        | Prerequisite Note | Alerts                                |                          |
|-----|-------------------------------------------------------------------------|----------------|--------------------|----------------|-------------------|---------------------------------------|--------------------------|
|     | English 10                                                              | 1030ESL        |                    | 1              |                   | Prerequisites<br>have not been<br>met | opens, choose the class  |
|     | English 10 AC                                                           | 1030           |                    | 1              |                   | Prerequisites<br>have not been<br>met | desired.                 |
|     | English 10 CP                                                           | 1040           |                    | 1              |                   | Prerequisites<br>have not been<br>met |                          |
|     | English 10 HN                                                           | 1050           |                    | 1              |                   | Recommende<br>d<br>Carynne<br>Burnett | English, Social Studies, |
|     | Found tions of English<br>10                                            | 1030ACP        |                    | 1              |                   | Prerequisites<br>have not been        | Science) you must choose |
|     |                                                                         |                | << first < prev 1  | next > last >> |                   |                                       | the level that is        |
| You | may select 1 course. You h                                              | ave selected ( | ) course(s).       |                |                   | Cancel Okay                           | recommended.             |
| Ľ.  | Countrait on the Click the adit button to request a course => App Store |                |                    |                |                   | -                                     | $\mathbf{X}$             |

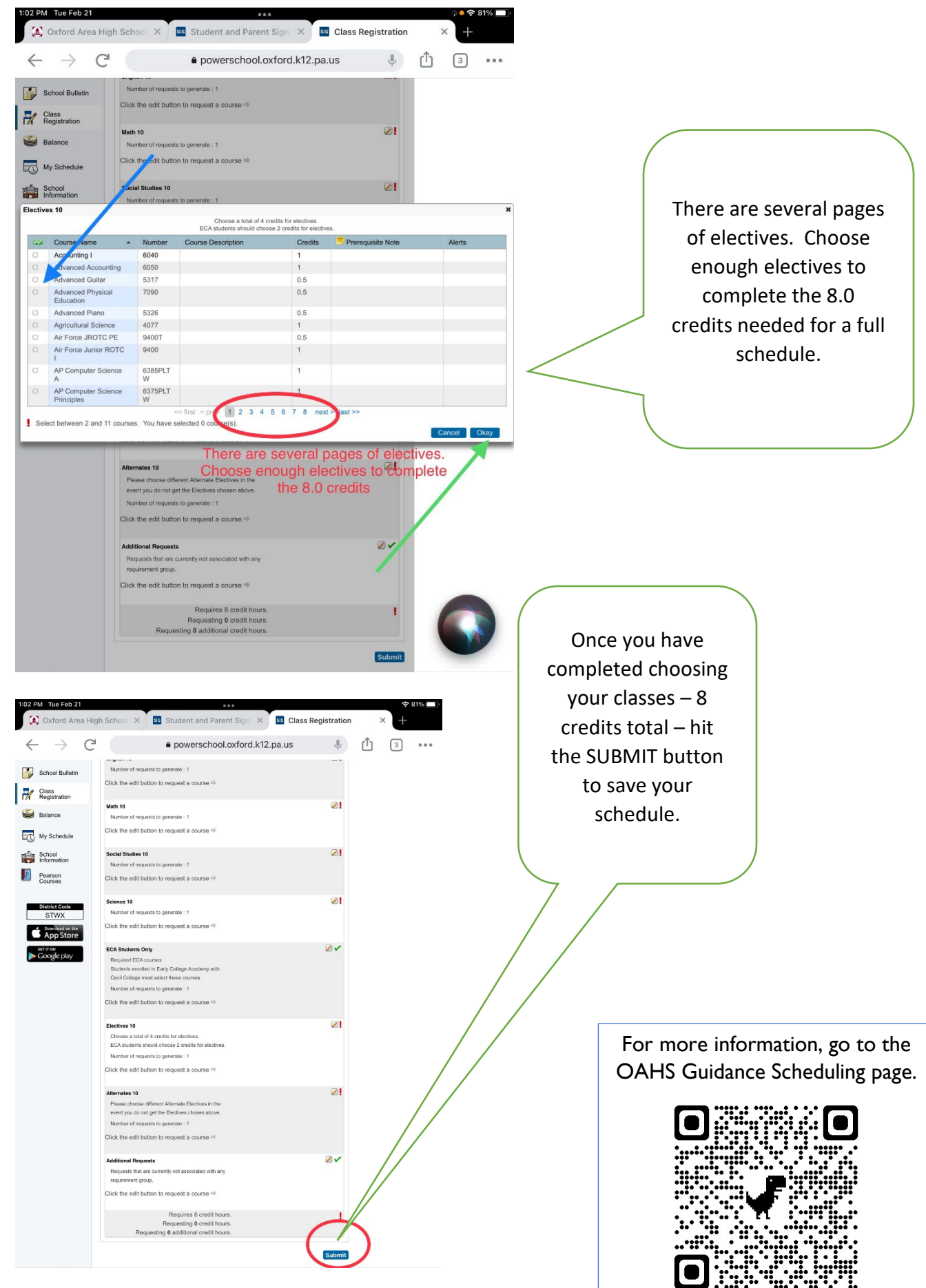

5.

4.